## Handleiding CloudZorg toevoegen aan je startscherm -Google Chrome

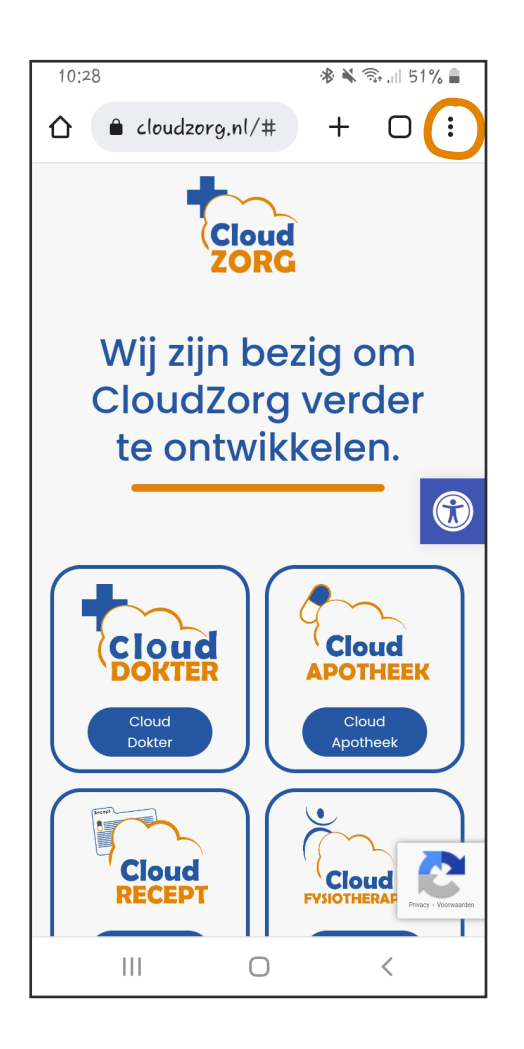

Open Google Chrome en ga naar de website van CloudZorg.

Je ziet dan bovenin 3 puntjes staan, daar klik je op.

Vervolgens zie je een scherm met verschillende opties. Kies voor 'Toevoegen aan startscherm'

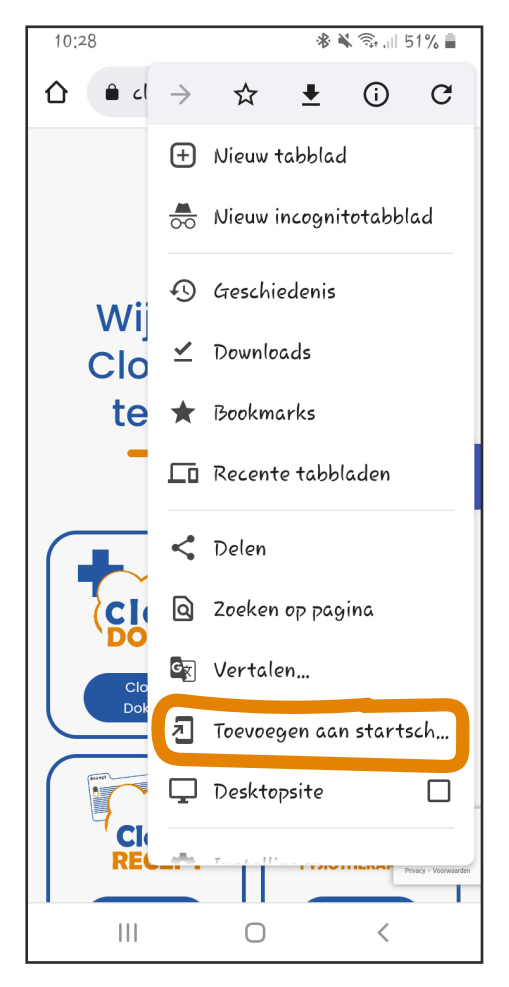

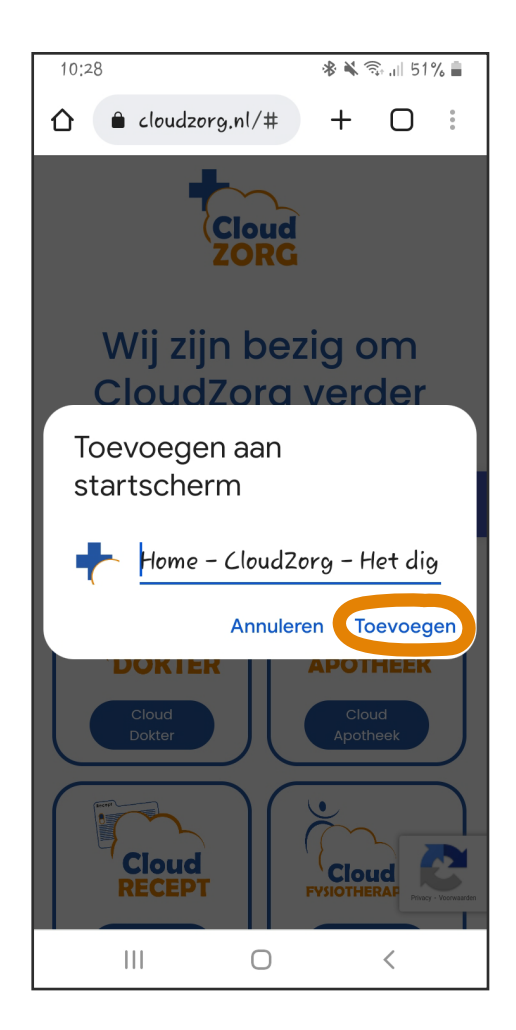

Je kan dan eventueel de naam aanpassen. Klik vervolgens op 'Toevoegen'.

De website van CloudZorg wordt nu toegevoegd aan je startscherm.